## How to write an ASH review on Private School Guide

- 1. Copy and paste this link into your browser: <u>https://www.privateschoolreview.com/academy-of-the-sacred-heart-profile/63301#reviews</u>
- 2. Click on the Sign Up button here to create an account

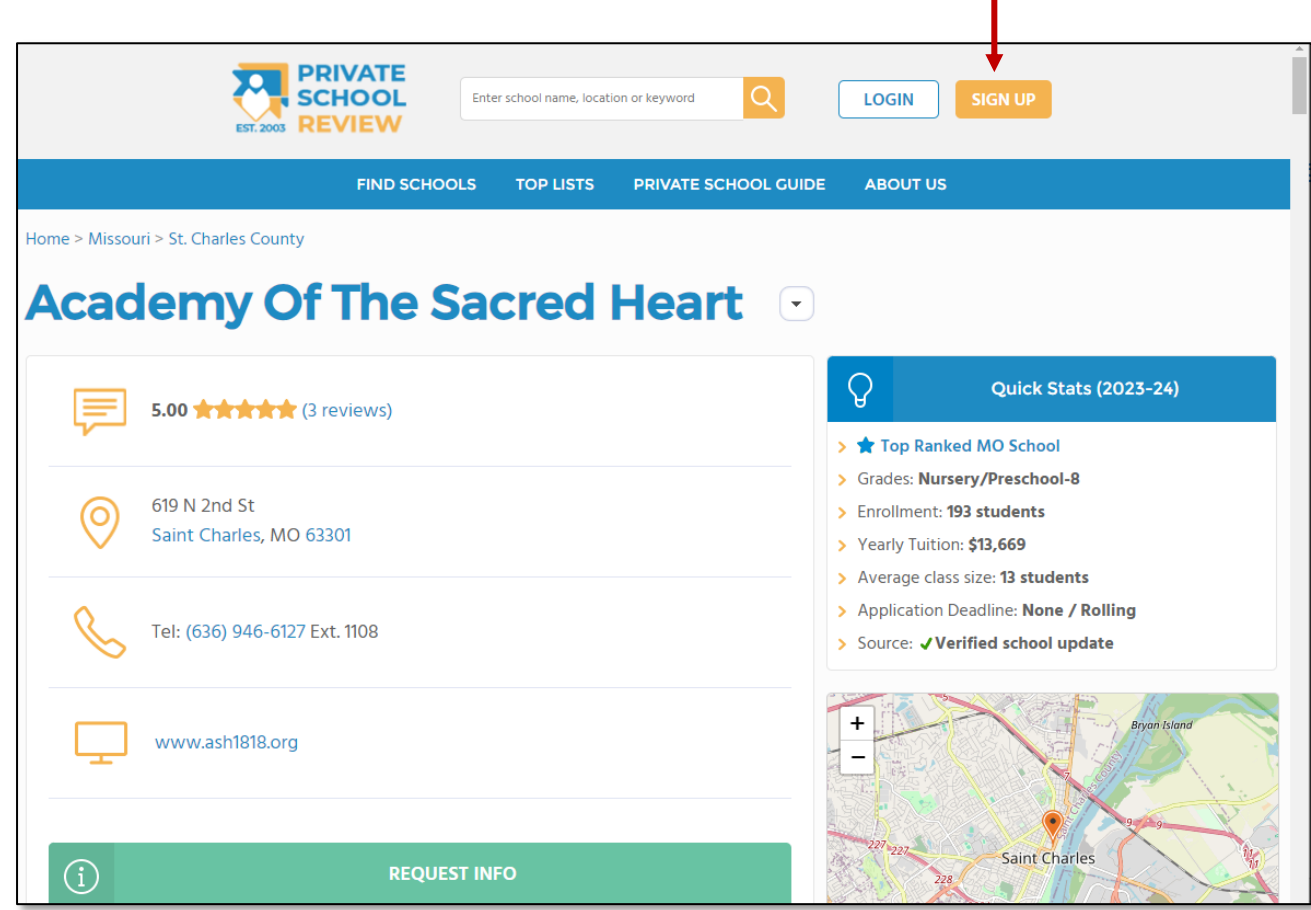

2. Create a username and unique password. Enter your email address, basic information about your student and then click the Create Account button to create an account

Student Member Area

Private School Guide

Compare Schools

Contact Us

School Member Area

School Mailing Lists

Private School API And Data Feed

Advertising

| FIND SCHOOLS                                                               | TOP LISTS                                                                        | PRIVATE SCHOOL GUIDE                                        | ABOUT US                 |   |                        |                                                             |
|----------------------------------------------------------------------------|----------------------------------------------------------------------------------|-------------------------------------------------------------|--------------------------|---|------------------------|-------------------------------------------------------------|
| Create Your I                                                              | Free Account                                                                     |                                                             |                          |   |                        |                                                             |
| Use this form to create your free s<br>account will let you save schools a | student or parent account at PrivateS<br>and pre-fill your user information each | choolReview.com. Creating an<br>n time you make an inquiry. | -> Student Login         |   |                        |                                                             |
| You'll also gain access to your own<br>access other tools that simplify yo | n Student Member Area, where you c<br>our school search process.                 | an track your saved schools and                             | Username:                |   |                        |                                                             |
|                                                                            |                                                                                  |                                                             | Password:                |   |                        |                                                             |
| Username and Password                                                      |                                                                                  |                                                             | Show Password            |   | About the Stud         | ent                                                         |
| Username:                                                                  | J                                                                                |                                                             | LOGIN                    |   | Please briefly describ | be academic, athletic, and extracurricular interests of the |
| Password:                                                                  | <u>ي</u>                                                                         |                                                             | Forgot username/password | * |                        |                                                             |
| Email:                                                                     |                                                                                  |                                                             |                          |   |                        |                                                             |
| Student Information                                                        |                                                                                  |                                                             |                          |   | Address and Te         | lephone Number                                              |
| Name of parent:                                                            | <b>v</b>                                                                         |                                                             |                          |   | Home address:          | J                                                           |
| Student last name:                                                         | ·                                                                                |                                                             |                          |   | City:                  | J                                                           |
| Student date of birth: Mont                                                | th V Day Vear V                                                                  |                                                             |                          |   | Country:               | United States of America 🗸                                  |
| Student is: O Mal                                                          | e O Female 🗸                                                                     |                                                             |                          |   | State:                 | Select State 🗸 🗸                                            |
| Currently in grade: 8                                                      | ~ J                                                                              |                                                             |                          |   | Zip:                   | (enter "N/A" if not applicable)                             |
| Seeking entry for grade: 9                                                 | ✓ ✓                                                                              |                                                             |                          |   | Phone:                 | (and nys in the upplicable)                                 |
| Target start date: Fall                                                    | ✓ 2024 ✓ ✓                                                                       |                                                             |                          |   | Allow nearby           | private schools to send me information. Share your infor    |
|                                                                            |                                                                                  |                                                             |                          |   | Schools on ou          | ir site and let them send you brochures.                    |
|                                                                            |                                                                                  |                                                             |                          |   | create Account         |                                                             |

3. Once your account is created, click on the Find Schools menu item.

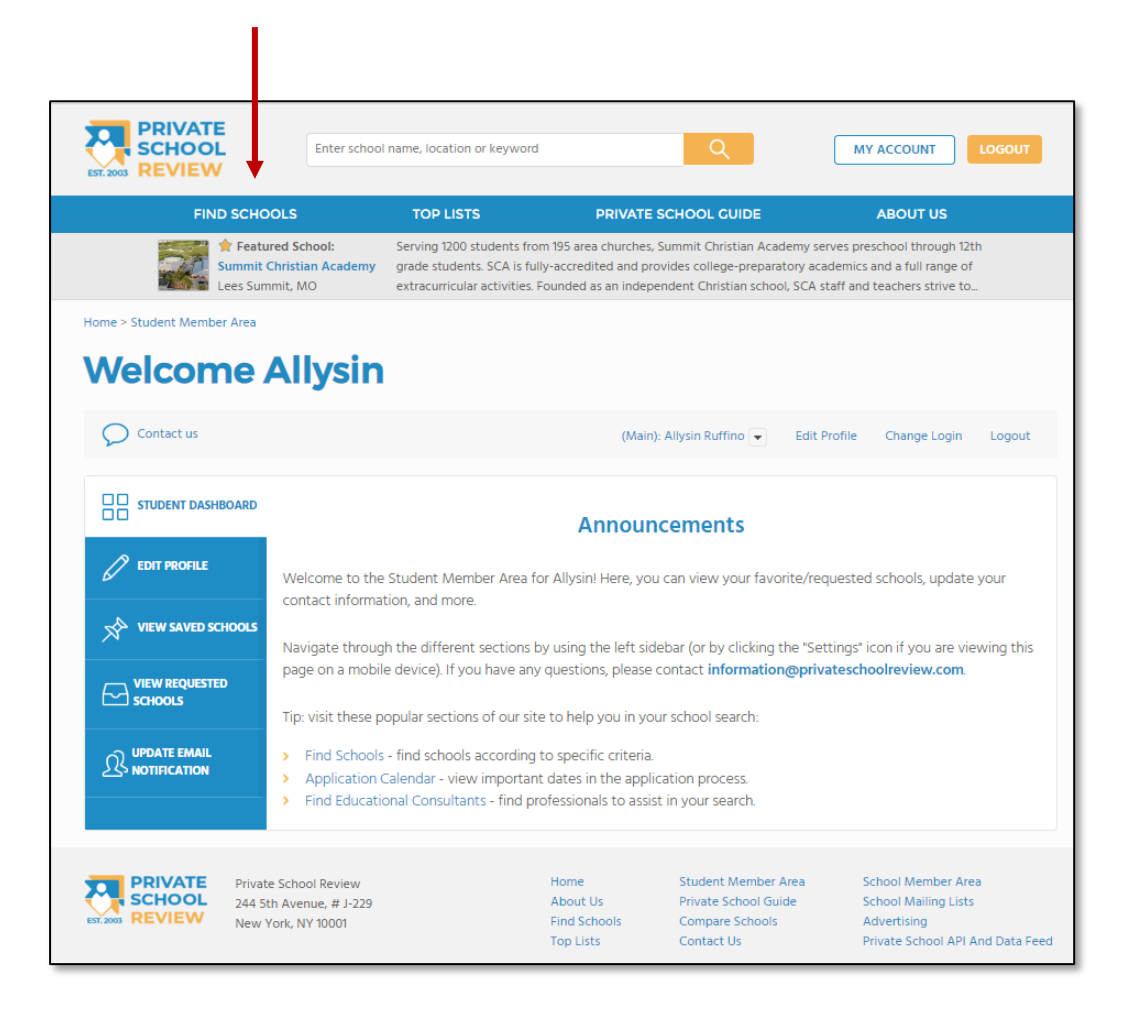

4. Enter "St. Charles, Missouri" in the Location field and search within 5 miles for schools with grade level K.

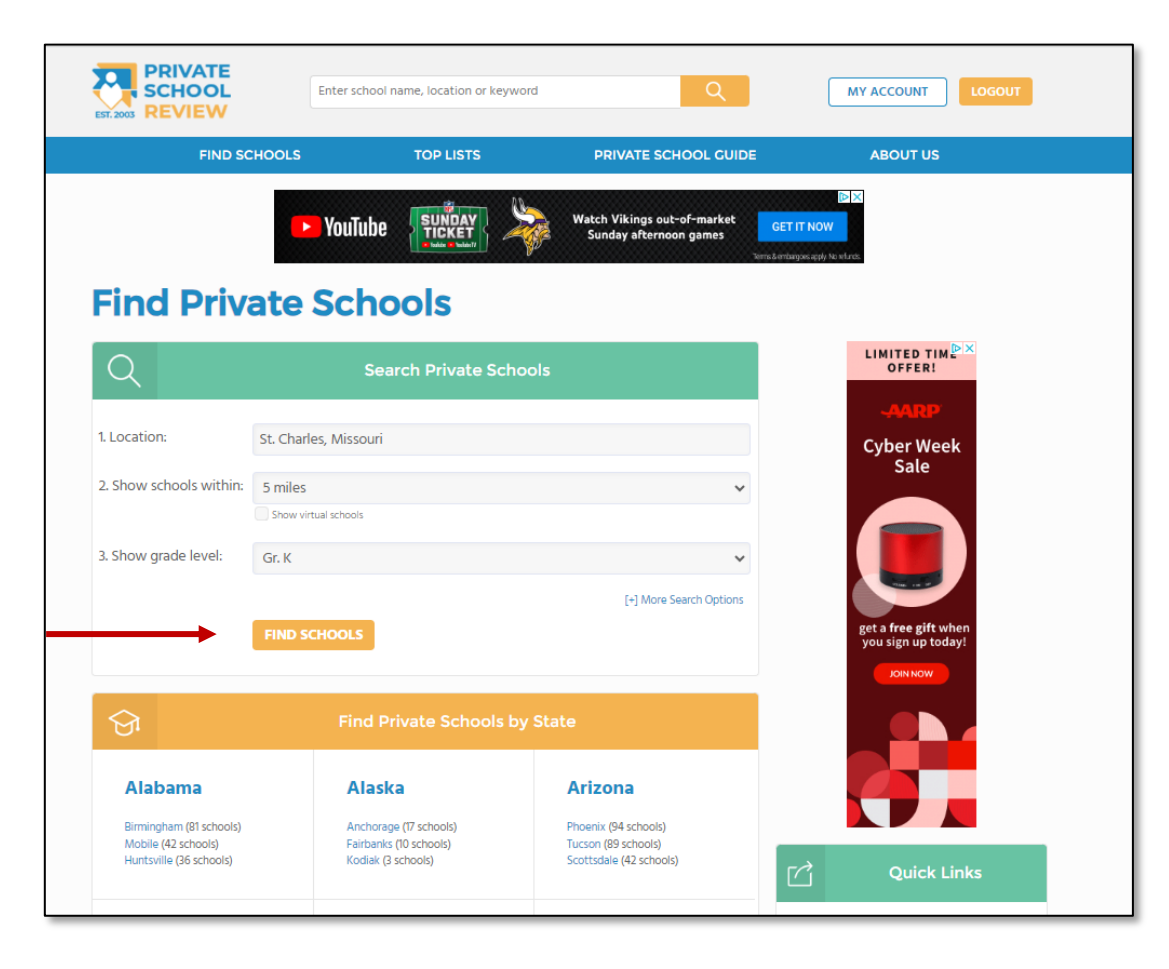

5. Scroll to the bottom of the private school list and click on Academy of the Sacred Heart.

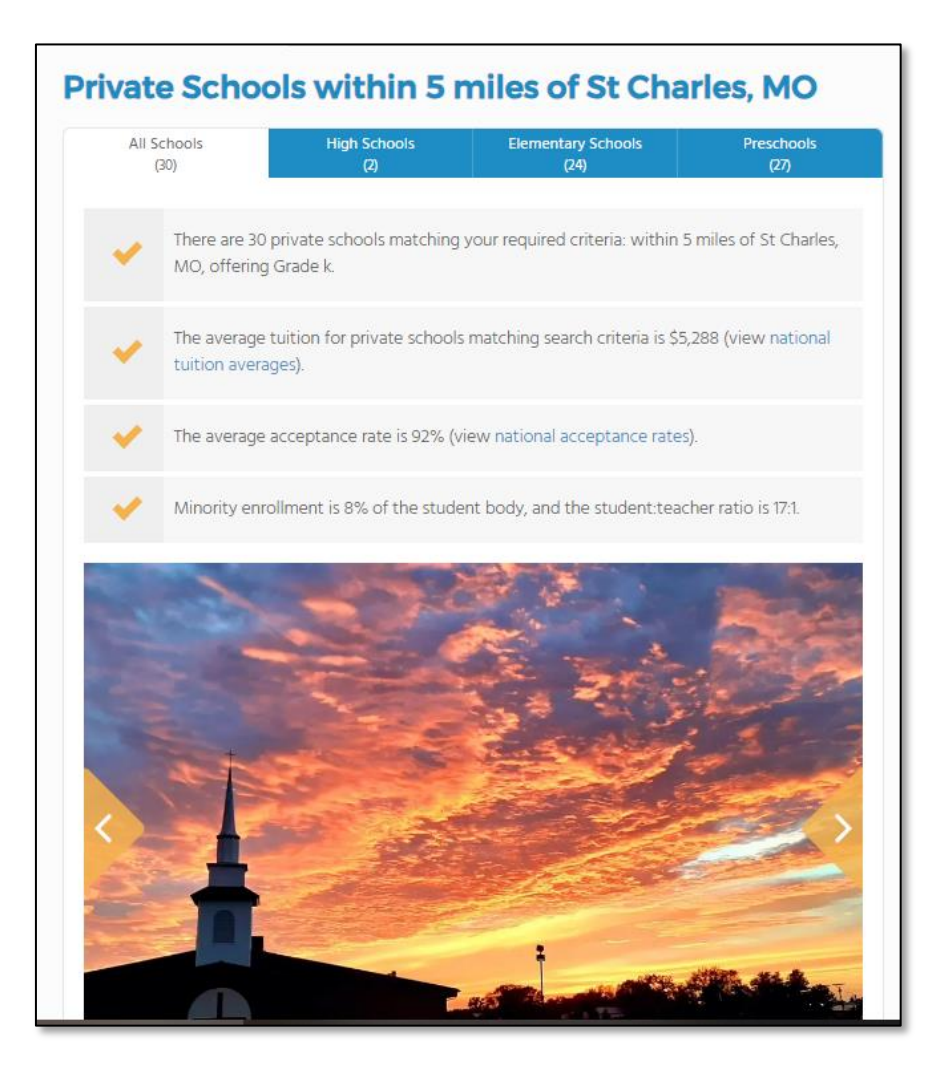

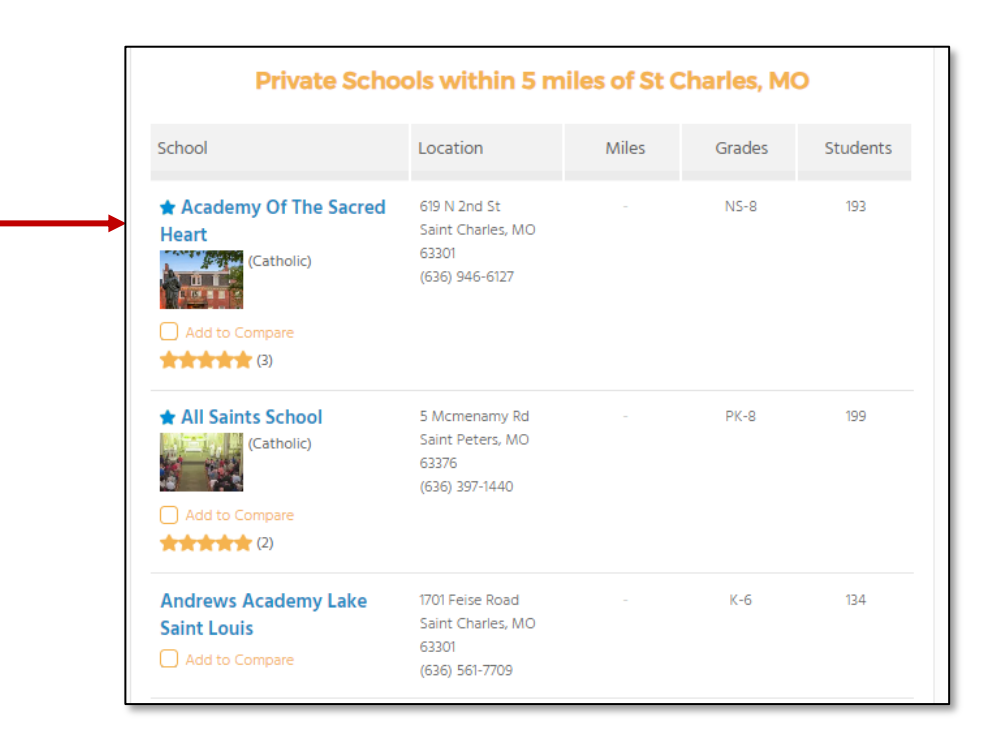

6. After you arrive at the Academy of the Sacred Heart page, scroll all the way to the bottom to write a review. Select "parent" from the drop down list, enter a name or alias, write your review, and click the Submit Review button.

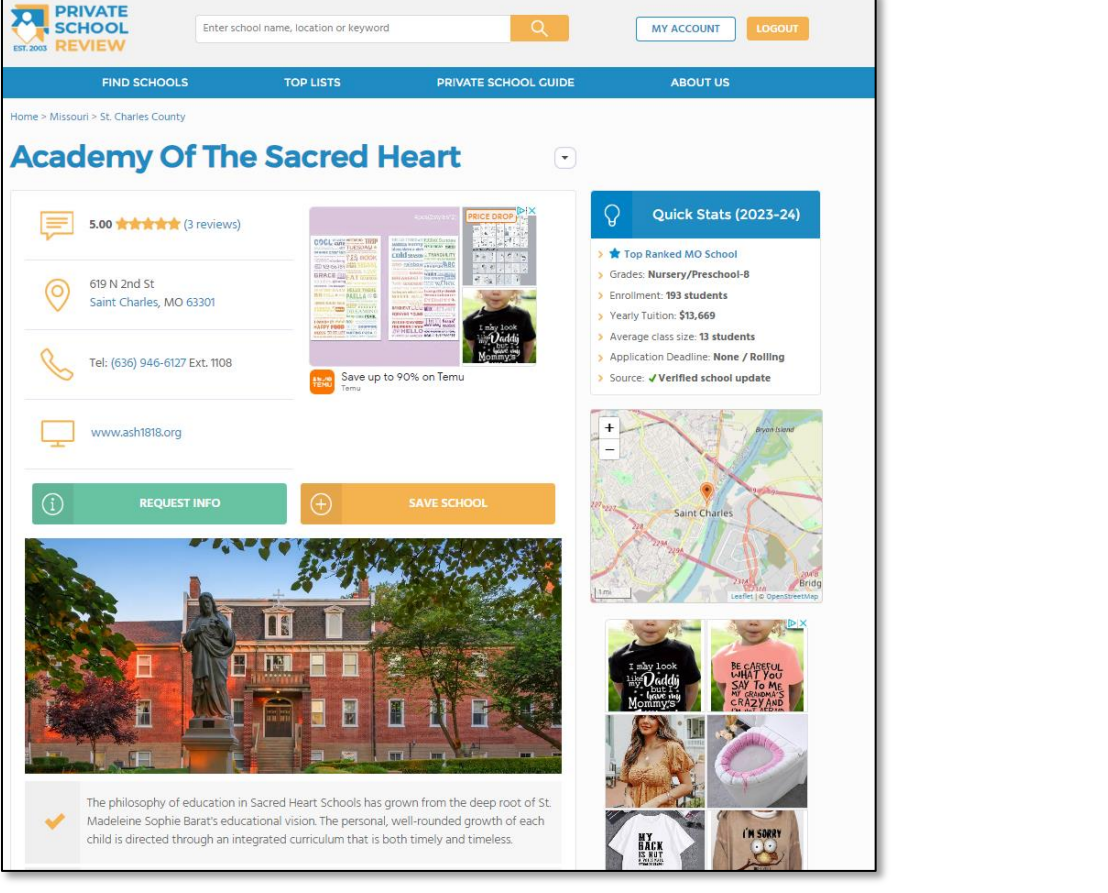

there was no other choice but the Academy! - Posted by Student/Alumni - Laura /orld Market eautify Your Bath \*\*\*\*\* 9/16/2022 We cannot speak highly enough of our kids' experience at ASH! During our school search in early 2021, we sought Catholic education in a small, child-centered classroom environment. From the day we took our initial tour, we were impressed by this school's academic curriculum and culture. The tuition and er 🖸 time spent commuting (30 minutes one-way) are a commitment, but worth it because our children are thriving. Do not pass up the opportunity to schedule a tour at the Academy! Something special about Direction this school community cannot be put into words until you experience it in person. - Posted by Parent - Amanda \*\*\*\*\* 8/17/2022 I attended Pre-Primary thru 8th Grade and graduated in 2002. The education at Sacred Heart in that era seemed to be very advanced compared to other curricula at nearby parochial schools. The school was also much bigger when I attended so I'm sure the campus does feel a bit more somber with not as many pupils but it is a great place. 100% recommend. - Posted by Student/Alumni - Kyle Endorse Academy Of The Sacred Heart, Endorsements should be a few sentences in length. Please include any comments on: Quality of academic programs, teachers, and facilities Availability of music, art. sports and other extracurricular activities Academic or athletic awards I am a: Name or Alias Please select Your review Endorse this schoo XXXX **Recent Articles**  $\bigcirc$ 

7. When you receive this message stating that your review will be posted after it is checked, you are finished!

Thank you for your school recommendation! Your review will be checked according to our submission guidelines and posted within a few days.